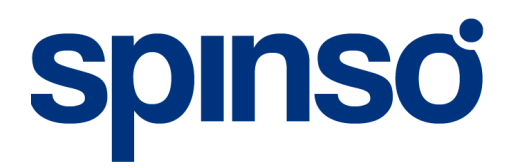

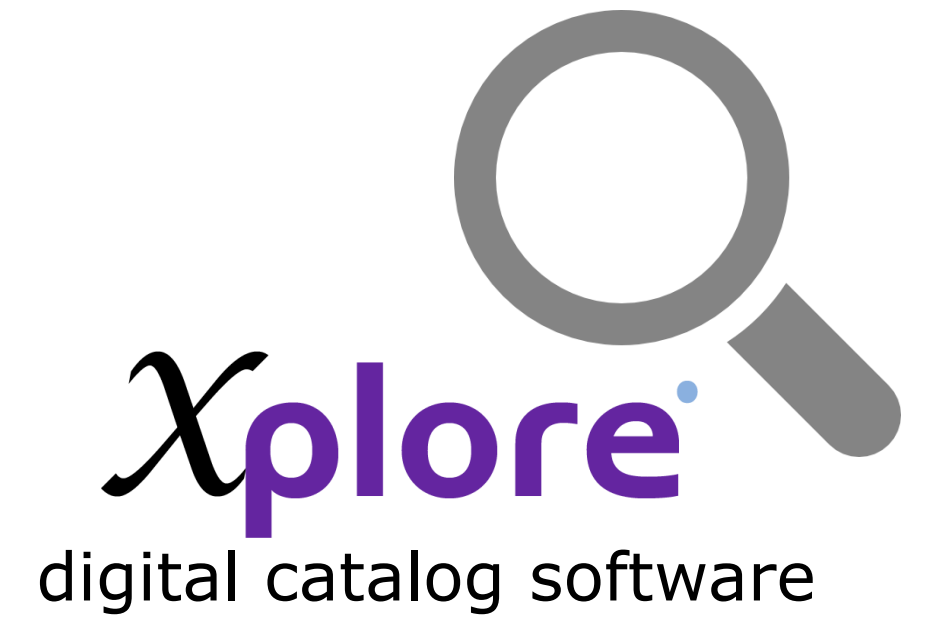

# Catlog Viewer

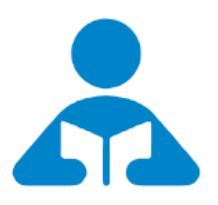

This manual explains about how user interface can be used by the customers to browse the products and various options that are available in this module

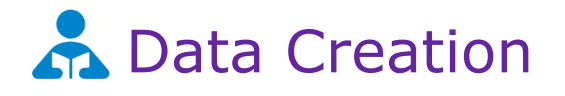

| 1. User Interface    | 3 |
|----------------------|---|
| a. Category Browsing | 4 |
| b. Product Browsing  | 5 |

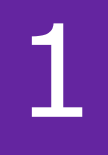

#### User Interface

User Interface allows the user/customer to browse your entire product catalog. The products in this screen are grouped categorically. The user needs to select the category to view its related products.

This interface needs to be opened via admin login as the user/customer will not have direct access to the system.

If the user has finished browsing the catalog he may choose to log off the screen. When the user/customer logs off, a screen saver would automatically run, displaying the images added in screensaver master.

To go back to the User Interface click on screen saver.

#### Introduction

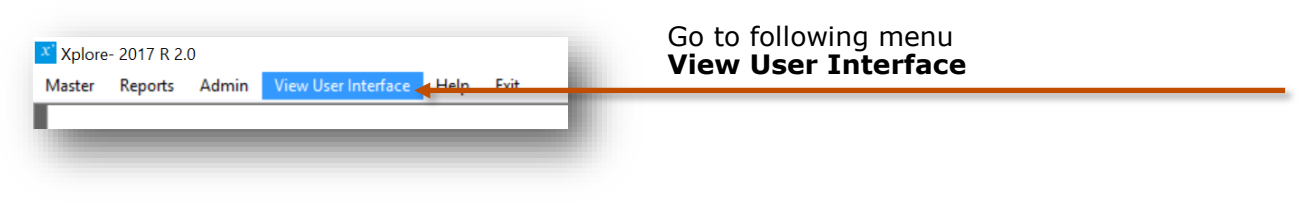

#### **User Interface Category Browsing Window**

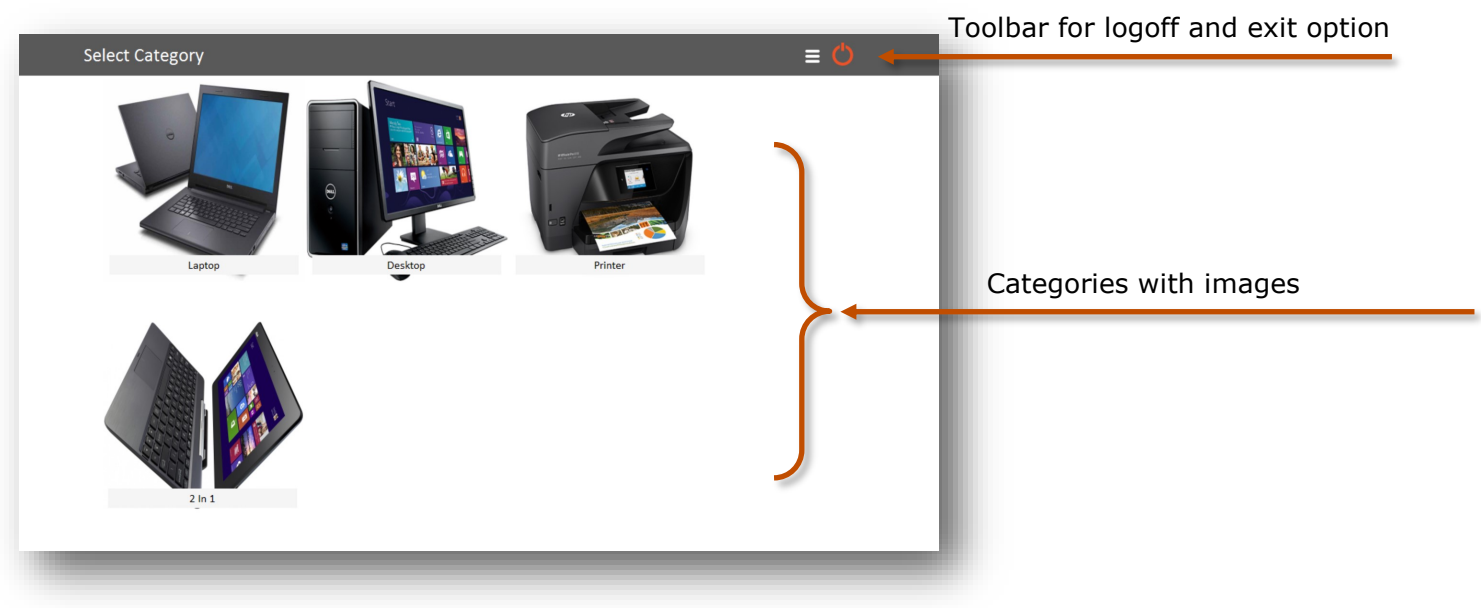

### 1.a Category Browsing

#### Category details

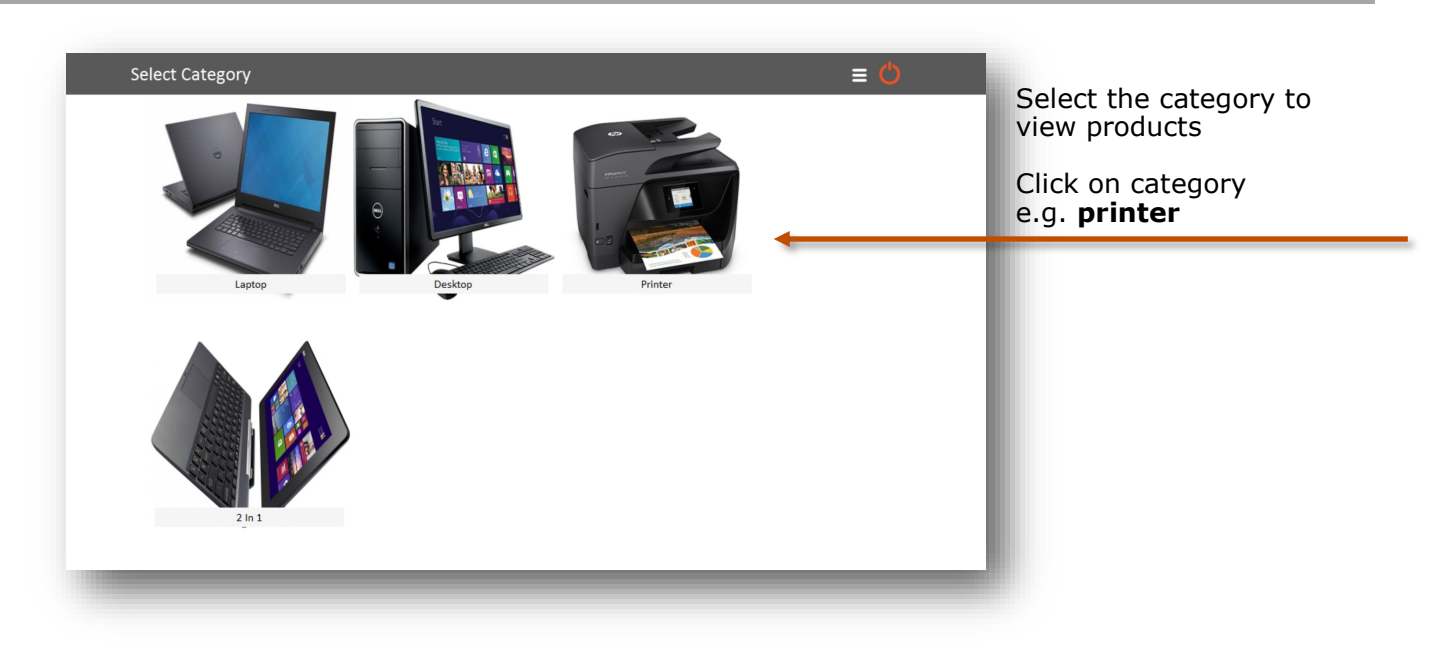

## Category Navigation

|                 |        |        | 1      |
|-----------------|--------|--------|--------|
| Select Category |        |        | i () ← |
| Laptop          | Destop | Pinter |        |
|                 |        |        |        |

Exit Xplore
Logoff to screen saver

### 1.b Product Browsing

Product would be displayed for the selected Category

### **Product Details**

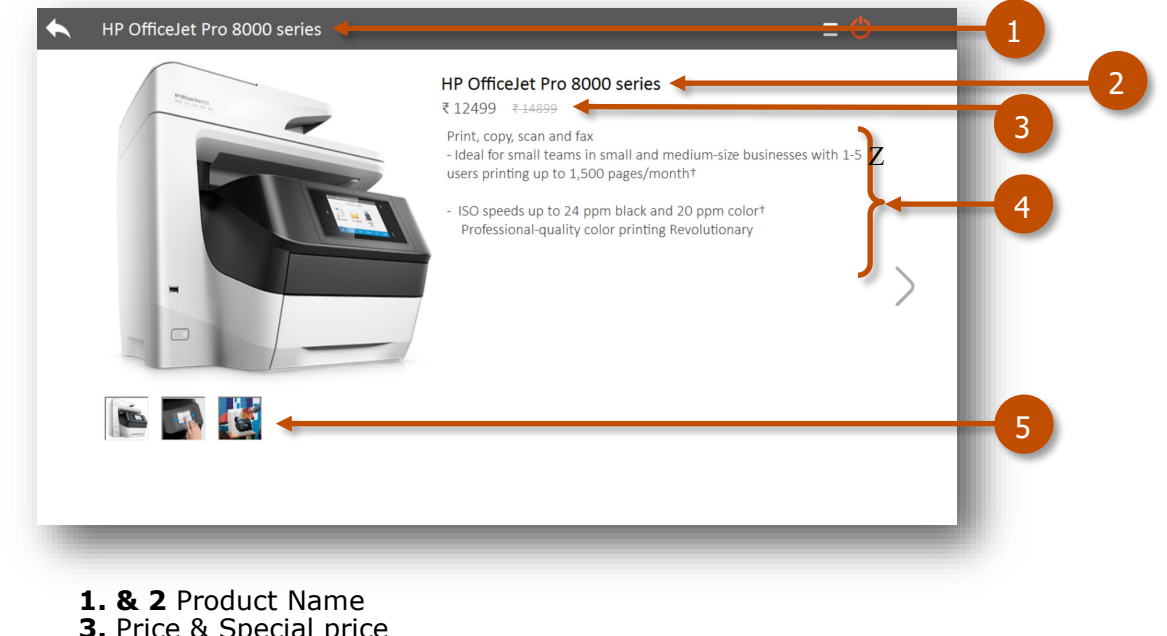

- 3. Price & Special price
- **4.** Product Description
- 5. more product images

### **Product Navigation**

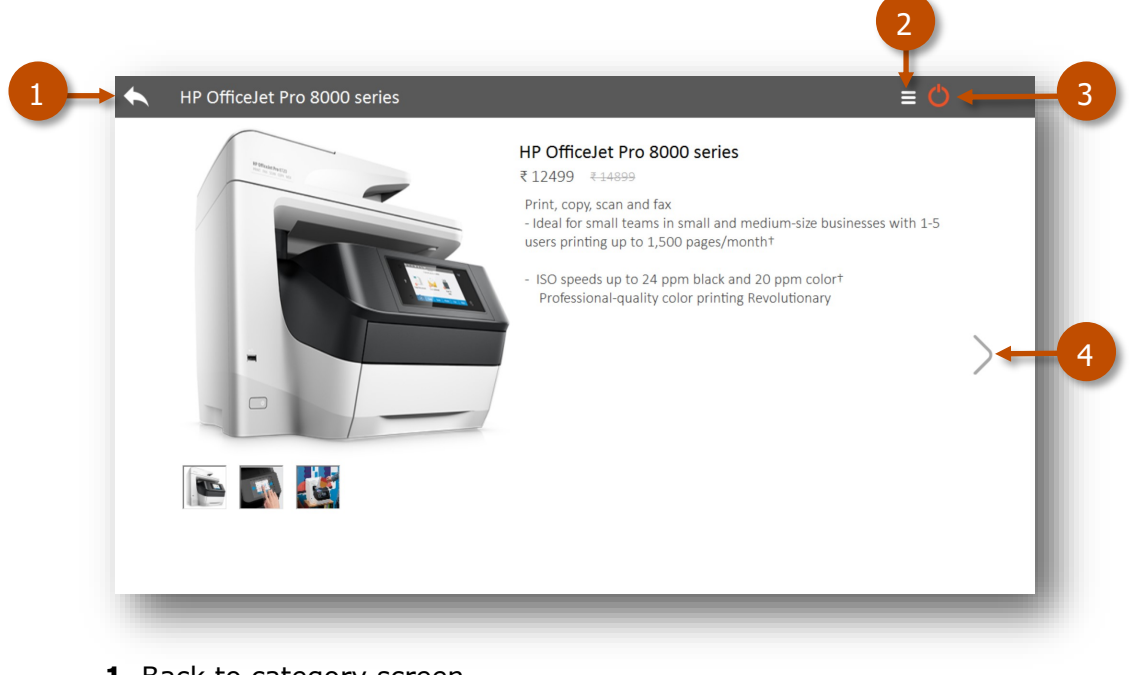

- 1. Back to category screen
- 2. Exit Xplore
- 3. Logoff to screen saver
- 4. Next Product

#### Please note click on screen saver to exit from it and return to browse categories

# Other software's

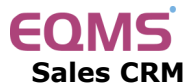

Manage your leads in 3 easy steps Leads, Follow up & closure

# TimeTracker<sup>\*</sup>

**Project Timesheet** Manage employee timesheet, project cost, expense, holiday & leave tracking

## servicedesk

Service Management software Manage service contracts & customer complaints

## Organizer<sup>®</sup>

**No 1. Software for Air-Conditioner Dealer** Manage inventory, billing, payment, card & complaints

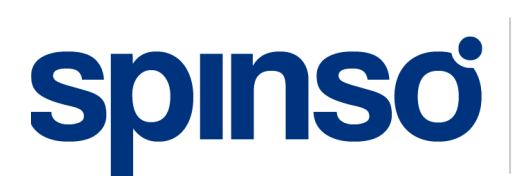

**Spectrum Info Solutions** 26 , Sylvester House - B, D'Souza Wadi, Thane (W) - 400 604. Maharashtra, INDIA